Список заданий

1. Если дома есть Lego Mindstorms, собираем робота (свободная тема).

- Или своего робота с применением пройденного материала.

- Если нет Lego Mindstorms, скачиваем программу Lego Digital Designer (симулятор конструктора Lego).

Для Windows: https://www.filehorse.com/download-lego-digital-designer/download/

Для MAC: https://mac.filehorse.com/download-lego-digital-designer/download/

- Если нет Lego Mindstorms и нет компьютера, но есть другой конструктор, пробуем собрать из него похожего робота.

- Если конструктора нет, то изучаем программу.

2. Пишем программу. Скачать программу EV3 можно по ссылке https://education.lego.com/ru-ru/downloads/mindstorms-ev3/software

## Использование датчика вращения мотора

Когда вы инструктируете робота двигаться вперед на три оборота мотора посредством блока Рулевое управление (Move Steering), он «знает», когда надо прекратить движение, поскольку датчик вращения в каждом моторе сообщает модулю EV3, сколько выполнено оборотов. Программа также может сообщить, насколько быстро в настоящее время крутится мотор, измеряя, как быстро изменяется его позиция. Вы можете использовать блоки Ожидание (Wait), Цикл (Loop) и Переключатель (Switch) в режиме Вращение мотора (Motor Rotation) для измерения позиции мотора (режим Градусы (Degrees) или режим Обороты (Rotations)) и скорости вращения мотора (режим Текущая мощность (Current Power)).

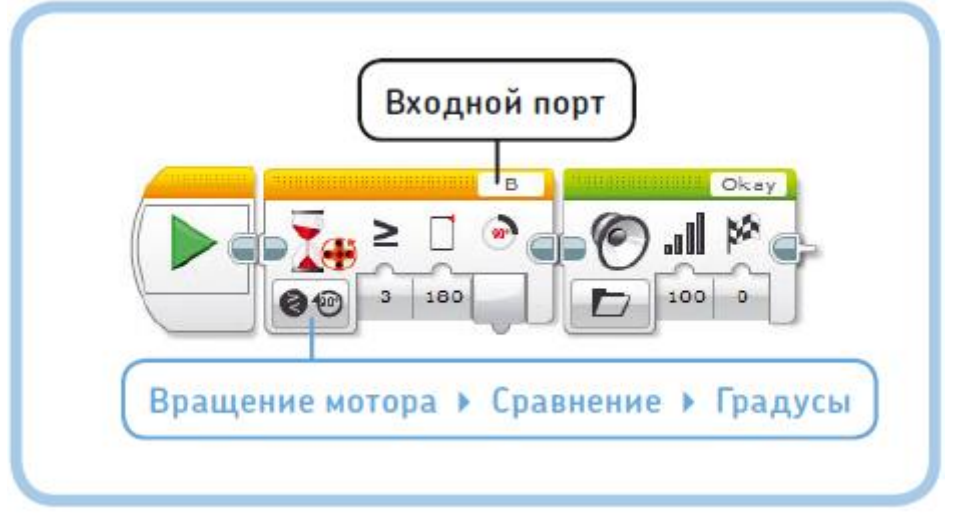

Напишите в EV3 вот такую программу. Запустите ее. Как ведет себя робот?

# ПРАКТИКУМ № 50: ВЕРНЕМСЯ К НАЧАЛУ!

Можете ли вы создать программу, которая возвращает мотор в ту позицию, в какой он был при запуске программы? Робот должен предоставлять вам пять секунд, чтобы вы могли повернуть мотор в случайное положение вручную, а затем мотор должен

вернуться к исходной точке. Используйте схему, показанную на рис. ниже, в качестве руководства по разработке программы.

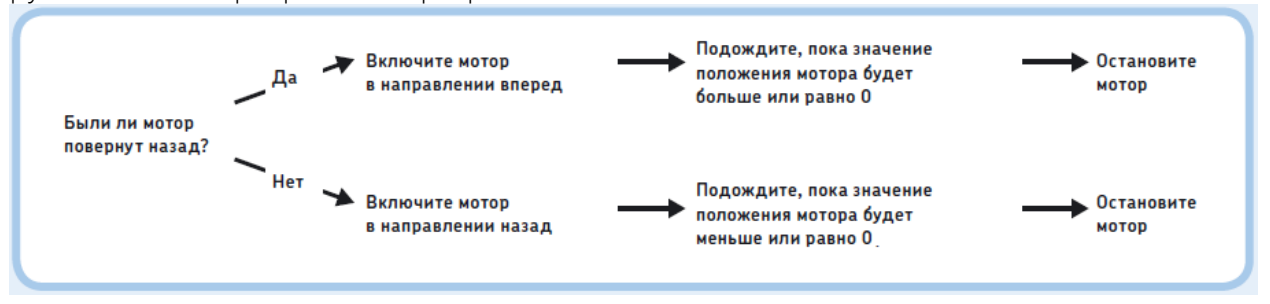

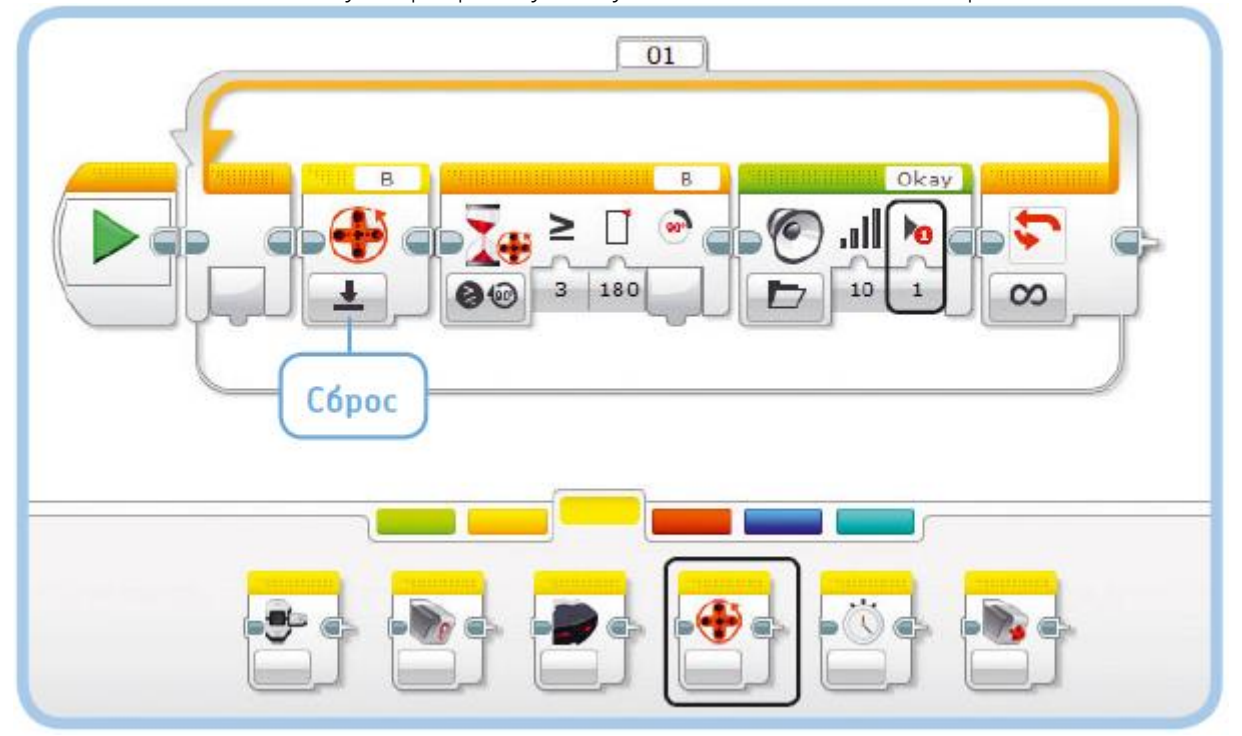

### Напишите в EV3 вот такую программу. Запустите ее. Как ведет себя робот?

### Управление скоростью

До сих пор вы использовали по-разному настроенные зеленые блоки **Рулевое** управление (Move Steering), чтобы заставить робота двигаться. С помощью этих блоков моторы вращаются с постоянной, *регулируемой* скоростью. Когда вращение моторов замедляется из-за препятствия или наклонной поверхности, EV3 подает некоторую дополнительную мощность на мотор, чтобы сохранить нужную скорость вращения. Настройка параметра **Мощность** (Power) этих блоков фактически определяет *скорость*, которую моторы стараются поддерживать. То есть большой мотор, вращающийся на скорости 20% (34 оборота в минуту), при преодолении препятствия может потреблять больше энергии, чем при движении без затруднений на скорости 40% (68 оборотов в минуту). Если вы не хотите, чтобы EV3 использовал эту дополнительную мощность для поддержания постоянной скорости вращения, вы можете использовать *нерегулируемую скорость*.

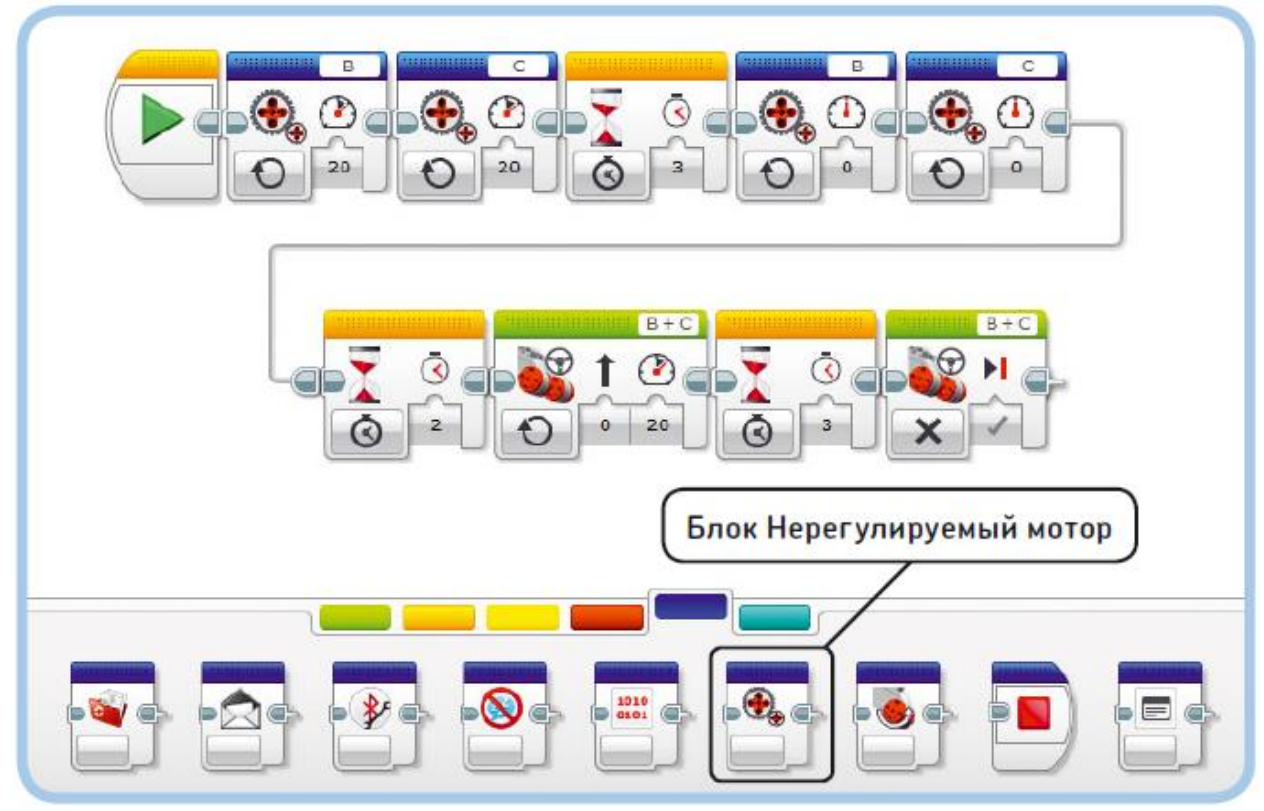

Напишите в EV3 вот такую программу. Запустите ее. Как ведет себя робот?

Напишите в EV3 вот такую программу. Запустите ее. Как ведет себя робот?

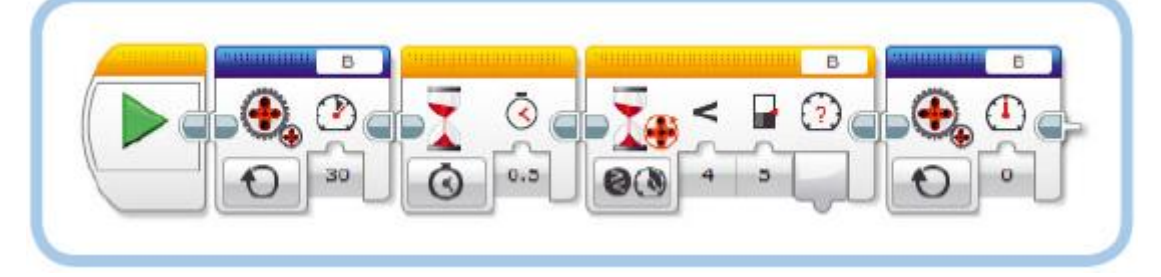

# ПРАКТИКУМ № 52: ДИСТАНЦИОННОЕ УПРАВЛЕНИЕ С ПОМОЩЬЮ МОДУЛЯ EV3!

Снимите модуль EV3 с вашего робота (оставьте кабели подключенными) и создайте программу,

которая позволяет перемещать робота с помощью кнопок на корпусе модуля EV3. Задайте роботу

движение вперед при нажатии кнопки «Вверх», влево — при нажатии кнопки «Влево» и так далее.

Используйте блок Переключатель (Switch) в режиме Кнопки управления модулем \_ Измерение \_ Кнопки управления модулем (Brick Buttons \_ Measure \_ Brick Buttons).